# Remote Control Excavator CV2 **User Manual**

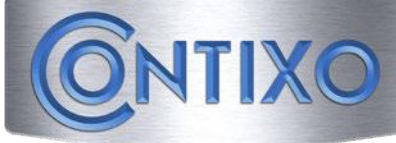

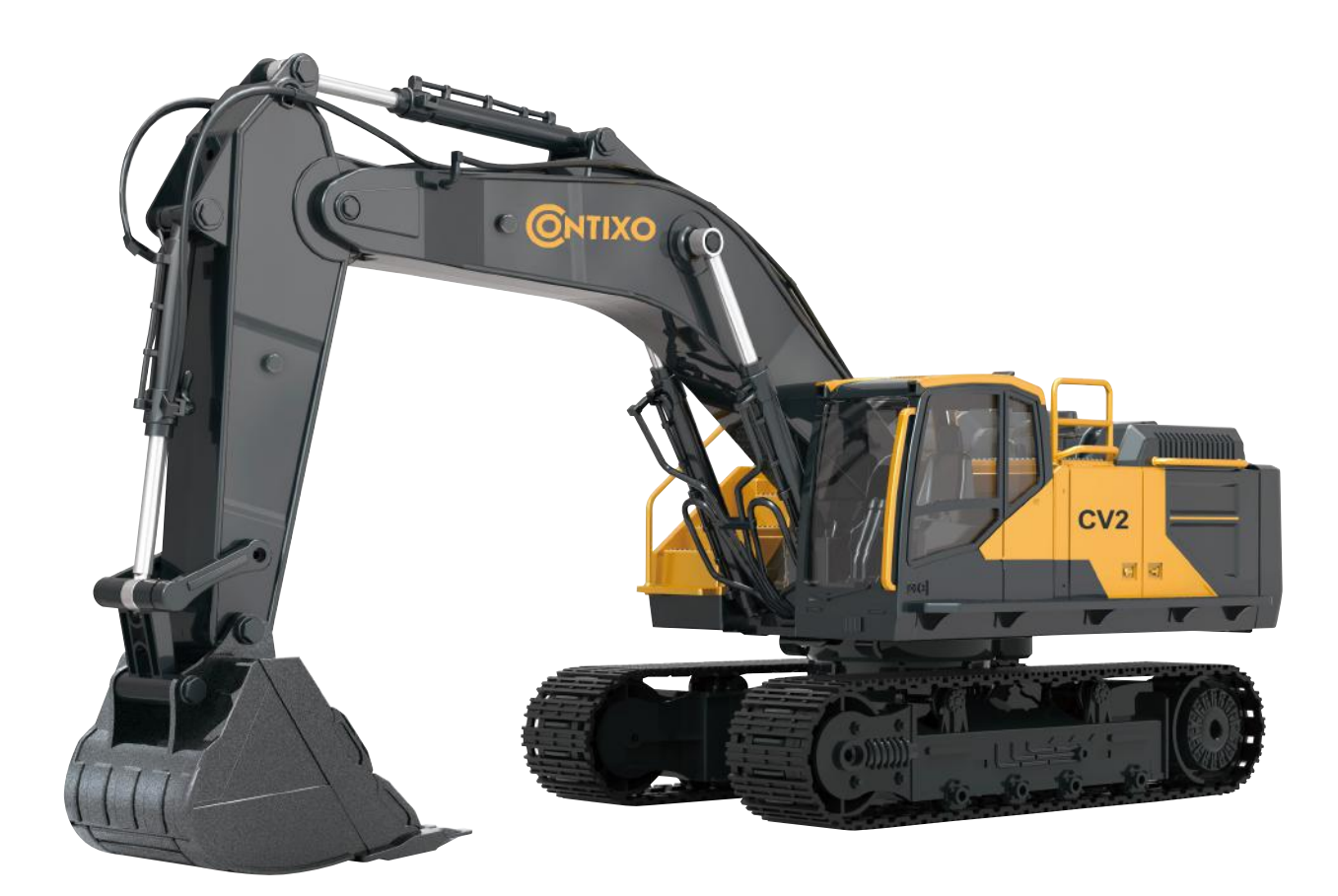

\*product colors may vary

PLEASE READ THIS MANUAL BEFORE USING. PLEASE RETAIN THIS INFORMATION FOR FUTURE REFERENCE

# **CV2 Remote Control Excavator Setup**

### **CV2** Battery Installation

- 1. Use a small phillips head screwdriver to remove the battery cover.
- 2. Attach the battery to the connector.
- 3. Replace the battery cover and screw back into place.

\*When removing the battery to charge, take care to unclasp the connector before pulling it off.

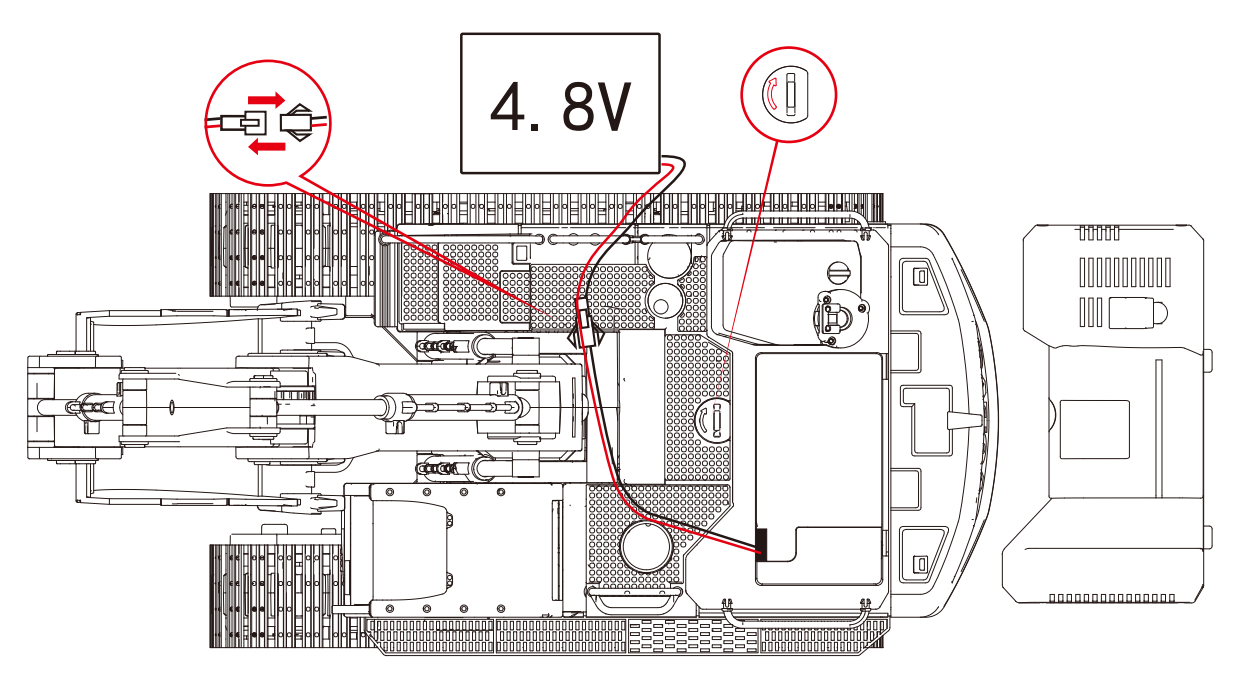

### **Remote Battery Installation**

- 1. Use a small phillips head screwdriver to remove the battery cover.
- 2. Place two AA's battery (Not included) with the corresponding polarities as labeled on the unit.

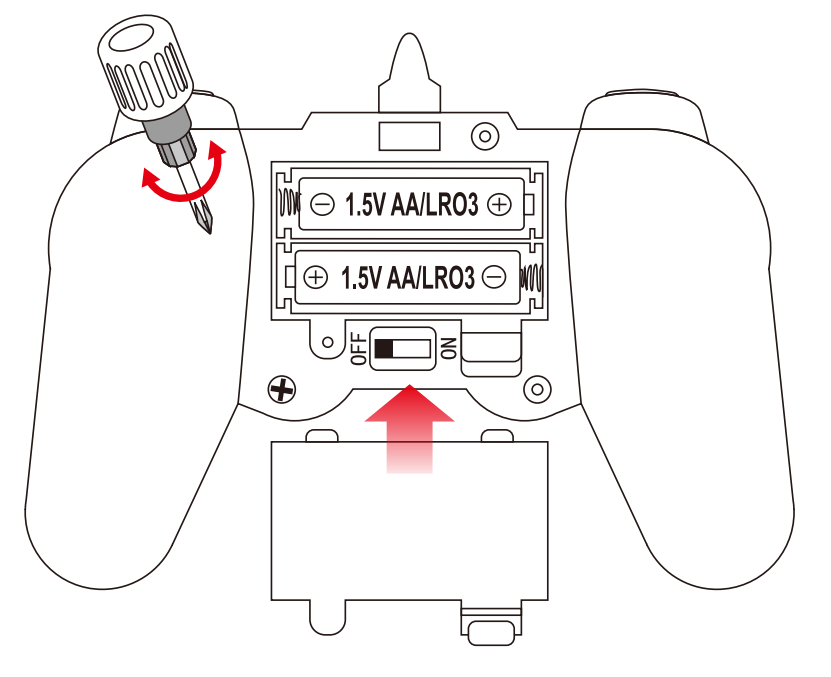

#### **Guardrail Installation**

Install the guardrail to the corresponding socket on the engineering vehicle.

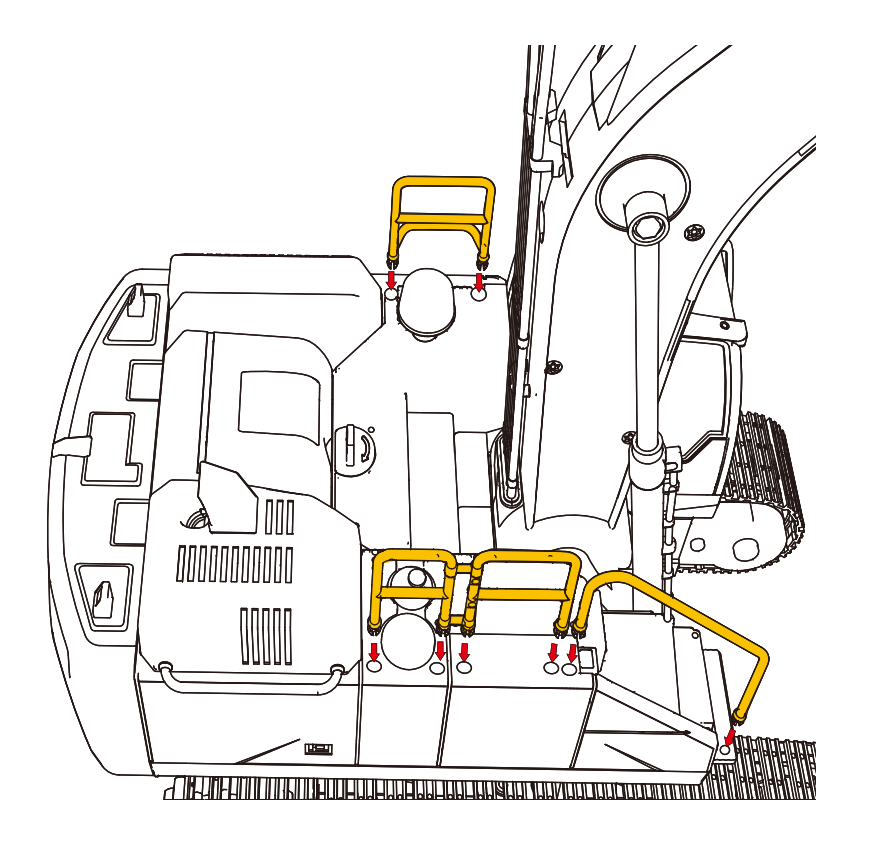

### How to use the Remote Control

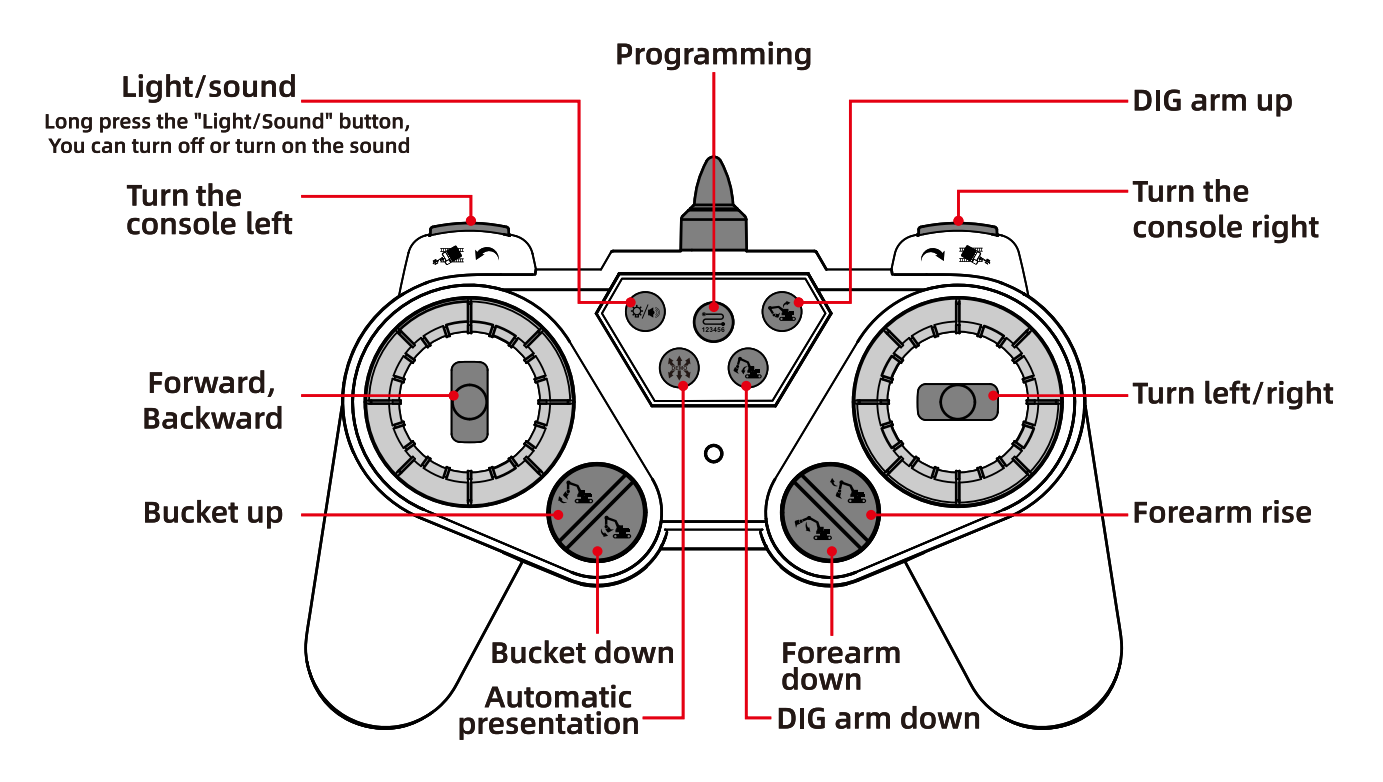

## Battery Warnings

- 1. Batteries must be loaded with the right corresponding positive and negative electrodes.
- 2. Do not mix old and new batteries.
- 3. Do not mix different types of batteries (types or brands).

## Battery Charging

- 1. The light turns on when charging and turns off when it is fully charged.
- 2. Use only the original factory cable. Do not use damaged or cable of other brands.
- 3. Do not charge expanded, leaked, or damaged batteries.
- 4. Do not overcharge the battery. When the battery is fully charged, unplug the device.
- 5. Do not charge near flammable materials (eg. carpets, wood flooring, solid wood furniture, ets.).
- 6. Do not charge the battery immediately after it has become hot.
- 7. The charging temperature of the battery should be between 0-40°C (32-104°F).
- 8. Recommend using a 5V 1A charger (Not included) for charging.

## Recycling

This equipment consists of electronic components or batteries. For electronic waste, please dispose of according to local waste disposal laws and ordinances.

## Charging Time

New Battery needs to be fully charged for 240 minutes and use time is up to 25 minutes.

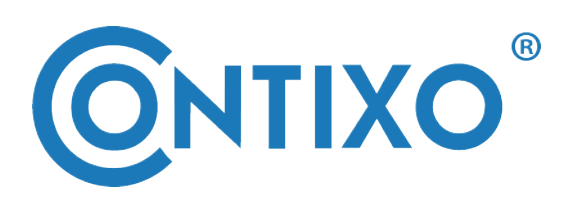

CONTACT INFORMATION E-Mail: support@contixo.com Website: www.contixo.com

©2021 Contixo Inc. All rights reserved. Contixo<sup>®</sup>, the Contixo logo and associated characters, trademarks and design elements are owned and licensed by Contixo Company.